# CONTROLE PATRIMONIAL - MINISTÉRIO DA SAÚDE

# INSTALAÇÃO

# Desktop

Para instalar o programa basta executar o arquivo PatrimonioDesk.exe.

Primeira etapa: Informações do programa. Clique em "Avançar";

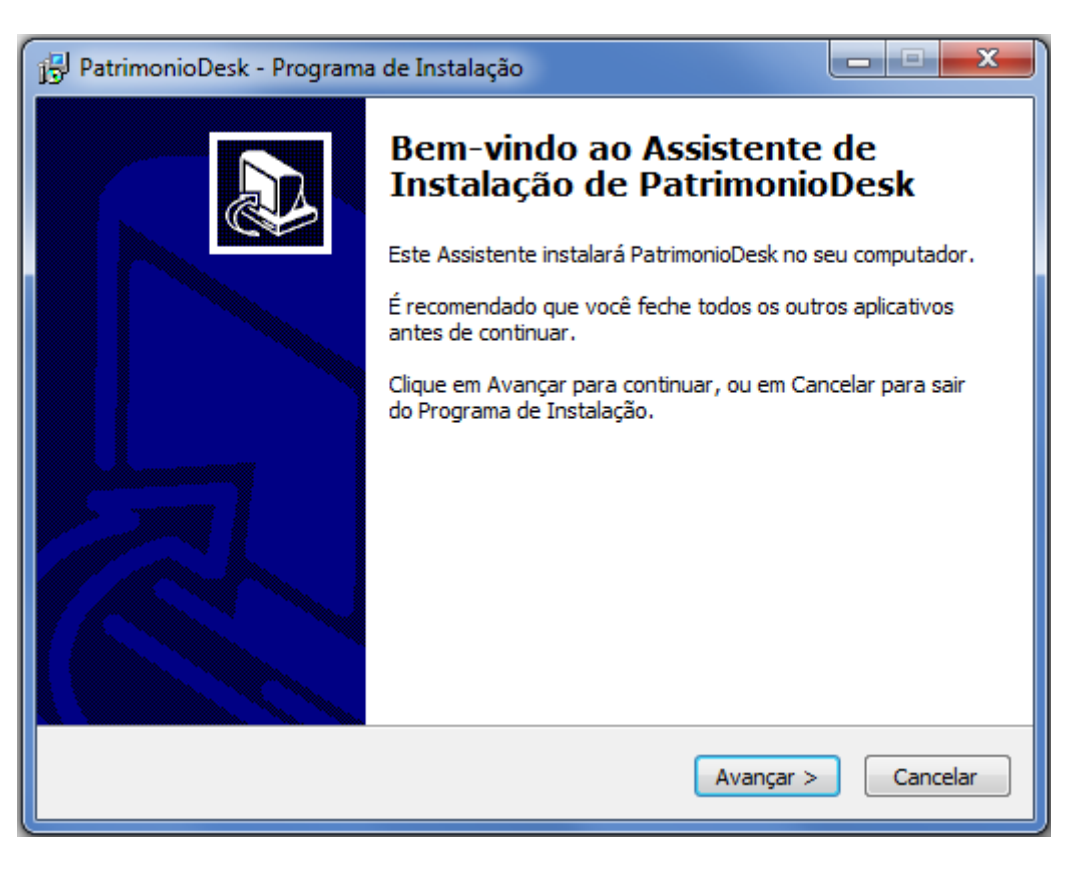

**Segunda etapa**: Seleção de diretório para instalação. Clique em "Avançar" ou selecione a pasta desejada e clique em "Avançar".

| 🚰 PatrimonioDesk - Programa de Instalação                                                              |
|----------------------------------------------------------------------------------------------------|
| Selecione o Local de Destino<br>Onde PatrimonioDesk deve ser instalado?                                |
| O Programa de Instalação instalará PatrimonioDesk na seguinte pasta.                                   |
| Para continuar, clique em Avançar. Se você deseja escolher uma pasta diferente,<br>clique em Procurar. |
| C:\Program Files (x86)\PatrimonioDesk Procurar                                                         |
|                                                                                                    |
|                                                                                                    |
| São necessários pelo menos 4,5 MB de espaço livre em disco.                                            |
| < <u>V</u> oltar <u>Avançar</u> Cancelar                                                               |

Terceira etapa: Lista de operações a serem executadas. Clique em "Instalar".

| PatrimonioDesk - Programa de Instalação                                                                                        | - • ×    |
|----------------------------------------------------------------------------------------------------|----------|
| Pronto para Instalar<br>O Programa de Instalação está pronto para começar a instalação de<br>PatrimonioDesk no seu computador. |          |
| Clique Instalar para iniciar a instalação, ou clique em Voltar se você quer re<br>alterar alguma configuração.                 | visar ou |
| Local de destino:<br>C: \Program Files (x86) \PatrimonioDesk                                                                   | *        |
| ٩                                                                                                    | T.       |
| < <u>V</u> oltar Instalar                                                                                                    | Cancelar |

Quarta etapa: Conclusão. Clique em "Concluir".

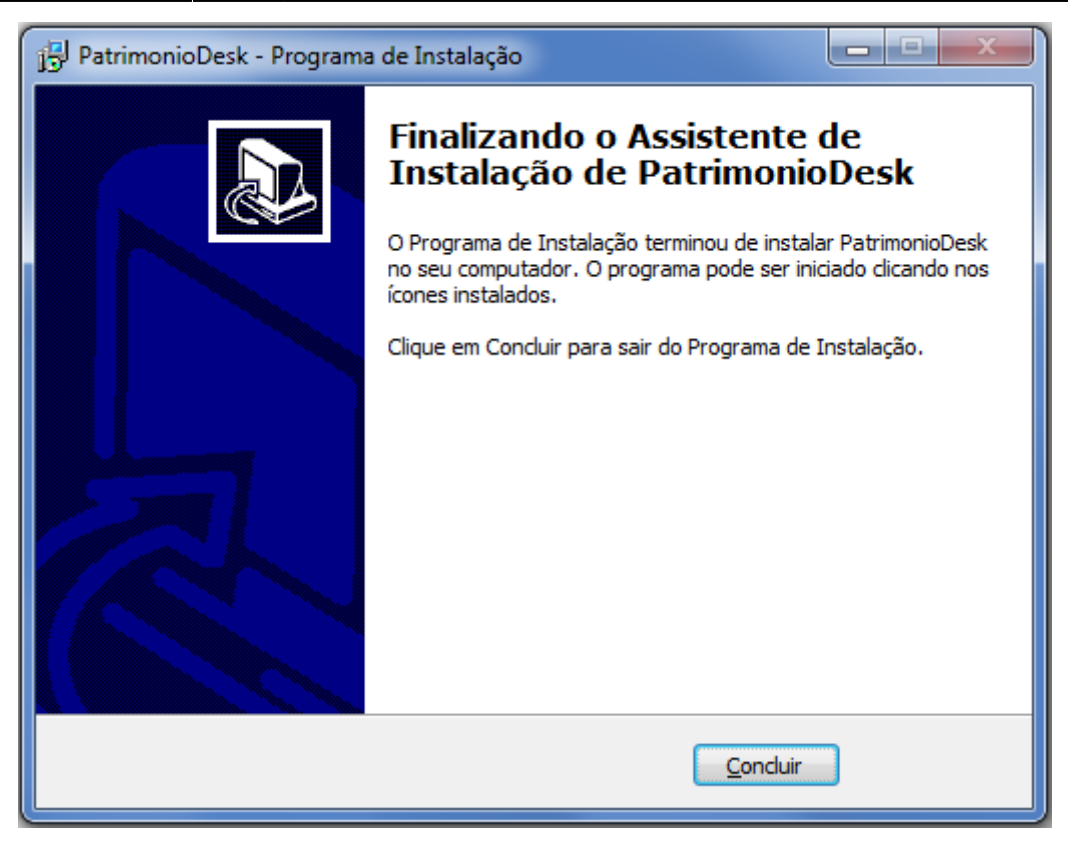

# Mobile

Para instalar o programa no coletor abra o PatrimonioDesk e conect o coleotr ao computador.

No campo de texto "Pasta Coletora" é possível definir em que diretório da coletora será instalada a aplicação. Por padrão o caminho indicado é "Program Files/PatrimonioMob/".

| 💀 Controle Patrimonial         |        |
|--------------------------------|--------|
| Pasta de Origem                |        |
|                                | Buscar |
| Enviar Coletora                |        |
|                                |        |
| Pasta de Destino               |        |
| C:\Users\IW008\Desktop\Coletor | Buscar |
| Receber Coletora               |        |
|                                |        |
| Pasta Coletora                 |        |
| Program Files/PatrimonioMob/   |        |
| Instalar Aplicação na Coletora |        |
| COLETORA ON : PocketPC         |        |

Após ser definida a pasta onde será instalado o programa basta clicar no botão "Instalar Aplicação na Coletora".

Algumas coletoras possuem partições com memória volátil, ou seja, seus arquivos são perdidos quando a memória é desenergisada. Consulte o manual da coletora pra ter certeza de instalar o programa em uma pasta segura.

# UTILIZAÇÃO

# Desktop

# Seleção de Pasta para Descarregar Arquivos

Ao executar o arquivo **"PatrimonioDesk.exe"** será solicitado imediatemente que se defina o diretório de destino, ou seja, onde os arquivos alterados pela coletora serão descarregados, pois caso uma coletora esteja conectada com arquivos para descarregar a descarga ocorrerá automaticamente.

| Procurar Pasta                | x        |
|-------------------------------|----------|
| Seleção de Destino            |          |
|                               |          |
| 📃 Área de Trabalho            | <u>^</u> |
| D Bibliotecas                 |          |
| M.OLIVEIRA                    |          |
| 🛛 🖳 Computador                | Ξ        |
| 🛛 🖓 Rede                      |          |
| Painel de Controle            |          |
| 🗑 Lixeira                     |          |
| 🛛 🖟 🔐 arq importacao mgmobile |          |
| D 📙 BACKUP                    |          |
| 🌗 banco cliente               |          |
| 📔 Coletor                     |          |
|                               | -        |
| Criar Nova Pasta OK Cance     | elar     |
|                               |          |

# O Programa

Com o diretório definido para receber arquivos o programa é exibido:

| ÷ | Controle Patrimonial           |        |
|---|--------------------------------|--------|
|   | Pasta de Origem                |        |
|   |                                | Buscar |
|   | Enviar Coletora                |        |
|   | Pasta de Destino               |        |
|   | C:\Users\IW008\Desktop\Coletor | Buscar |
|   | Receber Coletora               |        |
|   | Pasta Coletora                 |        |
|   | Program Files/PatrimonioMob/   |        |
|   | Instalar Aplicação na Coletora |        |
|   | COLETORA ON : PocketPC         |        |

Podemos observar se existe algum dispositivo conectado corretamente ao computador pelo texto no canto inferior esquerdo que exibe:

"COLETORA ON: Nome do Dispositivo", para o estado de dispositivo detectado; "COLETORA OFF", para o estado de dispositivo desconectado;

#### Alimentação da Coletora

Para alimentar a coletora com dados é necessário apontar o diretório onde se encontram os arquivos gerados pelo sistema SIPAT e em seguida clicar no botão **"Enviar Coletora"**.

| Procurar Pasta               |
|------------------------------|
| Seleção de Origem            |
|                              |
| 📃 Área de Trabalho 🔷         |
| Bibliotecas                  |
| D 🔀 M.OLIVEIRA               |
| ▷ 🖳 Computador 🗧             |
| D 🗣 Rede                     |
| Painel de Controle           |
| 🗑 Lixeira                    |
| 🛛 📙 arq importacao mgmobile  |
| D 📙 BACKUP                   |
| 🌗 banco cliente              |
| 📙 Coletor                    |
|                              |
| Criar Nova Pasta OK Cancelar |

Caso tudo ocorra de forma correta uma mensagem será exibida:

| 4 arquivos enviados para coletora |
|-----------------------------------|
| ОК                                |

# **Recebimento de Arquivos**

Para efetuar o recebimento dos arquivos alterados pela coletora existem duas formas:

 - Ao se conectar a coletora ao computador, caso o programa desktop esteja em execução, ou vice versa, caso a coletora já esteja conectada e o programa desktop seja executado. Se o diretório de destino estiver selecionado a descarga ocorrerá automaticamente, do contrário o diretório de destino será solicitado e então a descarga ocorrerá.

- Ao clicar no botão "Receber Coletora".

Em ambos os casos, ocorrendo tudo corretamente uma mesagem será exibida

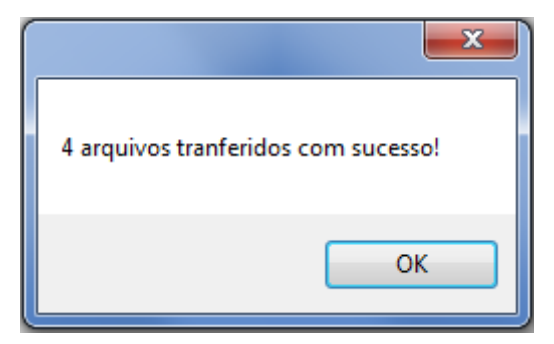

# Mobile

Para utilizar o aplicativo mével basta executar o arquivo **"PatrimonioMob.exe"** que foi copiado para a coletora na instalação.

A tela principal apresenta um campo de texto que diz o que está ocorrendo com a aplicação, além disso ha ainda três botões:

**Continuar**: Encaminha para a etapa em que o processo está executando. Inicialmente a etapa ativa é a seleção do Operador.

**Relatório**: Abre a lista de Locais em aberto e ao selecionar o local desejado, uma lista com as descrições dos materiais não conferidos é exibida. Além disso ao final da lista os materiais inseridos são apresentados como "N - " + descrição do material.

Fechar Aplicação: Encerra os processos.

| Control | e Patrimonial    | a:22 🕂 📢 🚛  |
|---------|------------------|-------------|
|         | PATRIMÓ          | ÔNIOS 👘     |
|         | Aplicação Pi     | ronta       |
|         | Continu          | ıar         |
|         | Relató           | rio         |
|         | Fechar Apli      | icação      |
| *       | SAUDE            |             |
|         | Desenvolvido por | IntelliWare |
|         |                  | $\otimes$   |

# Seleção de Operador

Quando a aplicação encontra os arquivos a primeira tela a ser exibida é a de seleção de Operador:

| Operadores 🕂 📢 🔁 4:34<br>OPERADORES |
|-------------------------------------|
| Código do Operador                  |
|                                     |
| Aguardando                          |
|                                     |
|                                     |
| Desenvolvido por IntelliWare        |

No campo de Código do Operador espera-se um numérico de 6 dígitos. Com o código digitado é necessário precionar o botão **"Entar"** do coletor, então é verificado se o código digitado existe no arquivo "OPERADORES.TXT", se existir o nome do operador será exibido e o botão **"OK"** fica habilitado para a continuação do aplicativo.

| Operadores 👘 📢 🕑 2:07<br>OPERADORES |
|-------------------------------------|
| Código do Operador<br>111111        |
| OPERADOR1                           |
|                                     |
|                                     |
|                                     |

Se o código não corresponder com nenhum encontrado no arquivo é exibido o texto **"Código não encontrado."** onde haveria o nome.

Caso nenhum operador seja encontrado ou o arquivo não tenha sido encontrado uma mensagem é exibida: "Não há lista de operadores."

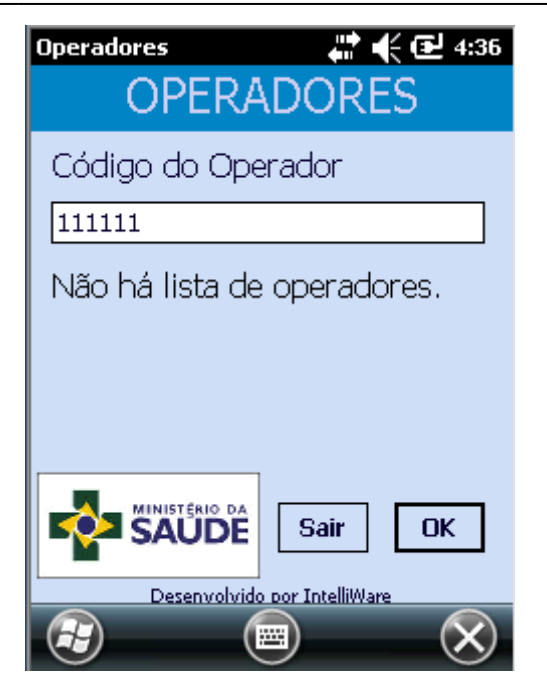

# Escolha do Local

Esta tela permite escoler em uma lista os locais não verificados contidos no arquivo "LOCAIS.TXT":

| Locais               | ari 🕂 🔁 4:39     |
|----------------------|------------------|
| LOC                  | AIS              |
| DIPAS - ED.ANEXO, SU | JBSOLO, DEPOSITO |
|                      |                  |
|                      |                  |
|                      |                  |
|                      |                  |
|                      |                  |
|                      | _                |
|                      | Sair OK          |
| Desenvolvido po      | or IntelliWare   |
|                      |                  |

# Coleta de dados

Nesta área pede-se o código contido nas plaquetas. O código possui 12 dígitos, portanto caso um número inferior a 12 dígitos seja digitado o restante será completado com "0"(zero) à esquerda até inteirar 12 dígitos. A partir deste momento 4 situações podem ocorrer:

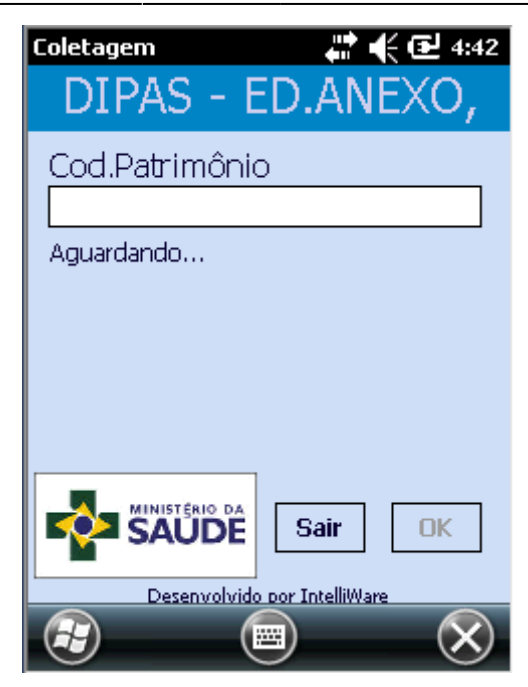

**Material não Verificado:** Quando o material existe no arquivo **"BENS.TXT"** mas não está verificado;

| Coletagem # € 2 4:45<br>DIPAS - ED.ANEXO, |
|-------------------------------------------|
| Cod.Patrimônio                            |
| AMPLIFICADOR DE SOM                       |
|                                           |
|                                           |
| Desenvolvido por IntelliWare              |

O nome do material é exibido e é necessário pressionar o botão "Enter" ou pressionar o botão "OK", para efetuar a verificação.

Material Verificado: Quando o material existe em "BENS.TXT" mas já foi verificado anteriormente;

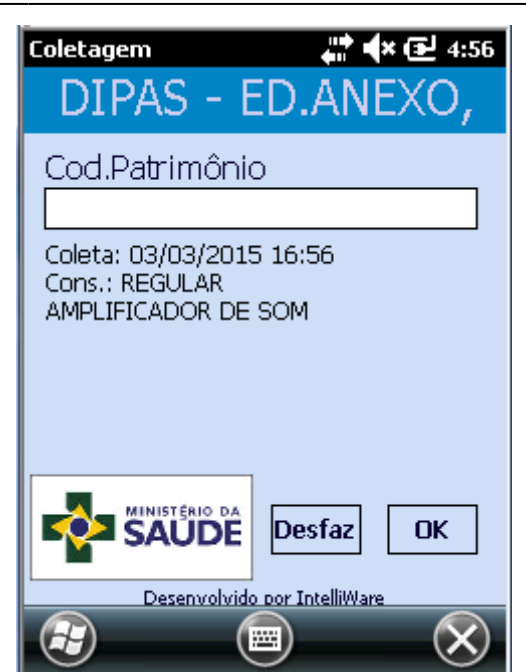

É exibida a data e a hora juntamente com a descrição do material já conferido. O campo de código fica vazio aguardando uma nova entrada.

**Material Novo:** Quando o material necessita de mais informações para completar a coleta. Para um material não existente na lista será necessário informar uma descrição e em seguida o estado de conservação deste item.

**Material de Outro Local:** Quando o material exite em **"BENS.TXT"** mas está vinculado a outro local diferente do selecionado atualmente.

| Coleta | igem 🛛 👫 🐳 5:10                                                 |
|--------|-----------------------------------------------------------------|
| D      | IPAS - ED.ANEXO,                                                |
| Coc    | l.Patrimônio                                                    |
| 26/0   | ok                                                              |
| AMPL   | Material vinculado a outro<br>local.<br>Código do Local: 018127 |
| •      | SAUDE Sair OK                                                   |
|        | Desenvolvido por IntelliWare                                    |
|        | Calendar Contacts                                               |

# Descrição do Material

Para adicionar um novo material à listagem é necessário informar uma descrição para este item antes de especificar seu estado de conservação.

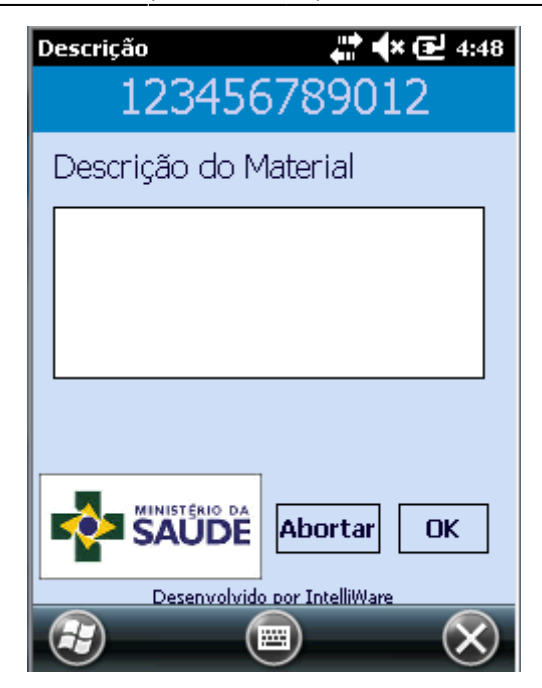

# Estado de Conservação

Para a verificação de um material, seja novo ou existente na lista, é preciso escolher o estado de conservação deste material. A lista de estados de conservação é carregada do arquivo **"CONSERVACAO.TXT"**.

| Est. Conservação                                       | 💭 👫 🗲 🔁 2:10                         |
|--------------------------------------------------------|--------------------------------------|
| CONSE                                                  | RVAÇÃO                               |
| DESCONHEC<br>INUTILIZAV<br>REGULAR<br>BOM<br>NOVISSIMO | EL                                   |
|                                                        | Sair OK<br>Desemphido por IntelfWare |
|                                                        |                                      |

# Fim da Coletagem

Quando todos os itens existentes na lista com o código da área selecionada são verificados, uma mesagem é exibida perguntando se o usuário deseja encerrar a coletagem daquele local.

"Yes" - Encerra a coletagem do local e o remove da lista de locais em aberto.

"No" - Continua a coletagem caso exista itens a serem adicionados à lista.

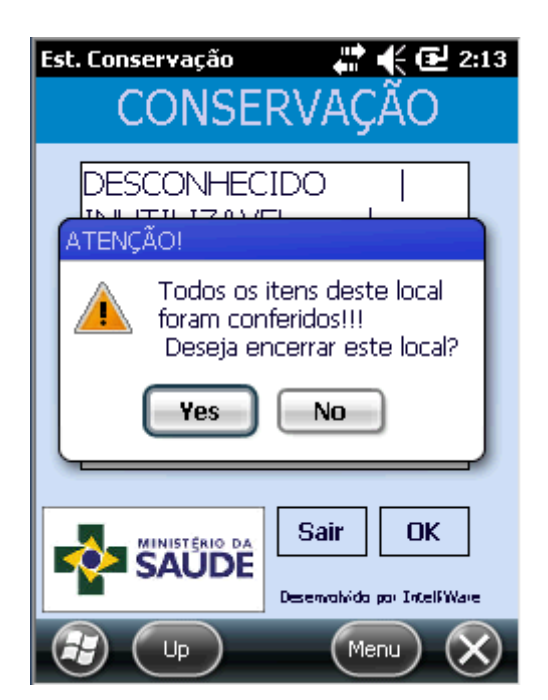

# Sair da Coletagem

O botão **"Sair"** da tela de coletagem verifica se todos os arquivos já foram coletados ou não:

| Coletagem 🛛 👫 🗲 3:2                                                         |
|-----------------------------------------------------------------------------|
| LOCAL2                                                                      |
| Cod.Patrimônio                                                              |
| Ainda existem bens não<br>conferidos neste local!<br>Deseja realmente sair? |
| Yes No                                                                      |
| Sair OK<br>SAUDE<br>Desenvolvido por IntelliWar                             |
| 🔁 💵 🗐 Menu 🗙                                                                |

Se ainda existir algum material do local atual que ainda não foi verificado, este local permanece em aberto.

Do contrário é sugerido o encerramento do local:

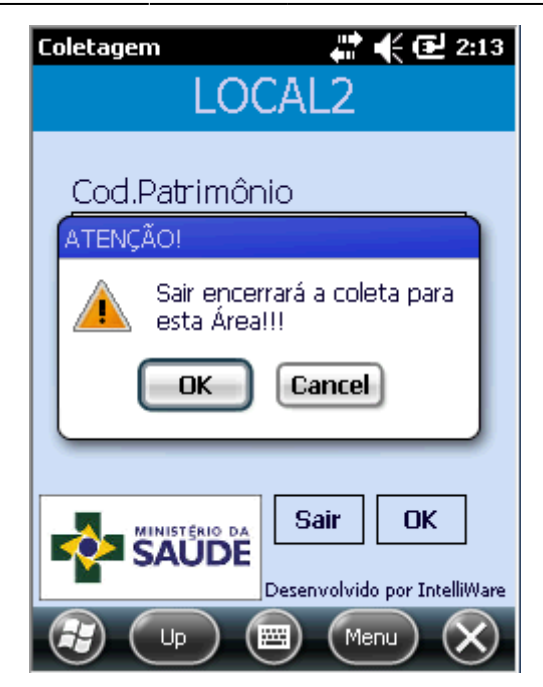

# Relatório de Coletagem por Local

Na tela inicial do aplicativo exite um botão chamado **Relatório** que nos mostra a lista de áreas abertas para que seja possível veriricar quais materiais faltam ser verificados e quais foram adicionados, como descrito anteriormente nas função deste botão.

Abaixo vemos a lista de materiais que ainda não foram verificados e adicionados.

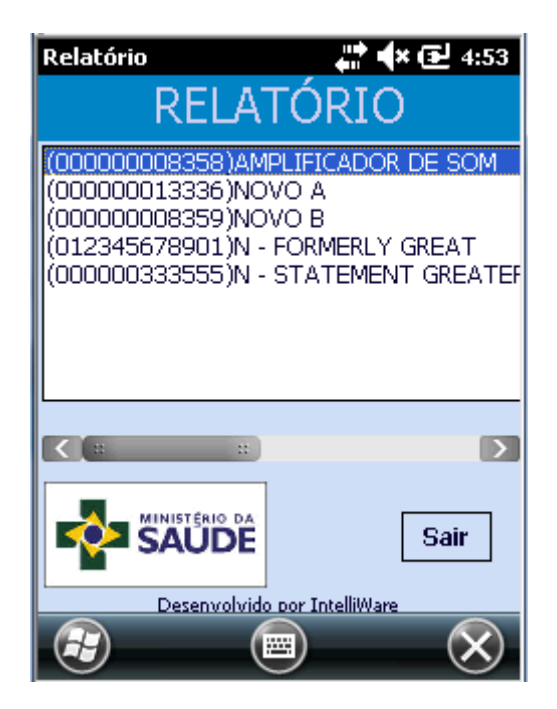

Este software foi desenvolvido e testado utilizando-se a coletora PIDION HM40. Para maiores informações sobre a utilização deste equipamento consulte o manual: http://www.go4mobility.eu/manuals/PIDION-HM40 Manual.pdf

| From:<br>http://wiki.iws.com.br/ - <b>Documentação de software</b>                |   |
|-----------------------------------------------------------------------------------|---|
| Permanent link:<br>http://wiki.iws.com.br/doku.php?id=patrimonioms&rev=1424982390 | × |
| Last update: 2015/02/26 20:26                                                     |   |